## スマート連絡帳 保護者登録のご案内

拝啓

群馬県立高崎工業高等学校(全日制)では、学校と保護者間の連絡を円滑に行うため、株式会社 文溪堂の提供「スマート連絡帳」というウェブアプリケーションを導入しております。つきまし ては、下記内容をご確認いただき、保護者様のご登録をお願い申し上げます。

敬具

| ログインURL | https://sm-gnm-pref-sv1.bunkei.co.jp/#/login/parents |
|---------|------------------------------------------------------|
| 学校コード   | 72024701                                             |
| 児童生徒名   | 生徒 氏名                                                |
| 児童生徒ID  | * * * * *                                            |
| パスワード   | * * * * *                                            |

ご登録方法

- ① インターネット接続環境にあるスマートフォン、タブレット、PCのいずれかを用意する。
- ② 下記ORコードを読み取り、初回登録STEP1/3に進みます。学校コード、児童生徒ID、児童生 徒パスワードが入力されている状態を確認し、「決定」をタップします。 \_次元 <動作可能なブラウザ> コード

Google Chrome、Microsoft Edge、Safari (Internet Explorerは非対応)

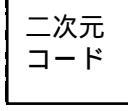

- ③ STEP2/3にてメールアドレスを登録、STEP3/3にてパスワードを設定してください。
- ※ QRコードを読み取れない方は、ログインURLをブラウザへ直接入力して開きます。ログイン画面下段に ある「初めての方/兄弟姉妹の追加をする方はこちら」をタップし、「学校コード」「児童生徒ID」 「児童生徒パスワード」を入力してください。英語はすべて半角です。大文字小文字にご注意くださ い。

ご留意事項

- ※ 本サービスの利用中に要する通信料は、保護者様のご負担となります。
- ※ フィーチャーフォンには対応しておりません。

お問合せ先

- 操作方法についてのお問合せ先
- ※製品内のチャットボット 画面の下段に「お問合せはこちら」アイコンをタップしてくださ い。

## 〇年 〇組 〇番 生徒 氏名

※Google Chromeは、Google LLCの商標または登録商標です。※Microsoft Edgeは、米国Microsoft Corporationの米国およびその他の 国における商標または登録商標です。※Safariは、米国Apple Inc.の米国およびその他の国における商標または登録商標です。※QRコー ドは、株式会社デンソーウェーブの登録商標です。